## Doorzichtige tekst

Open je foto, eigen keuze.

Stel het gewenste lettertype en grootte in.(kleur niet belangrijk)

Versies van elements vroeger dan 11 stellen de optiebalk bovenaan in.

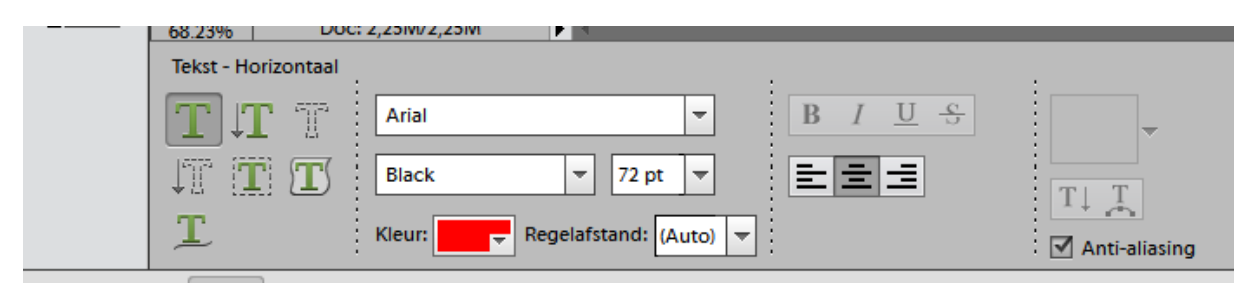

We klikken ons masker voor horizontale of verticale tekst aan.

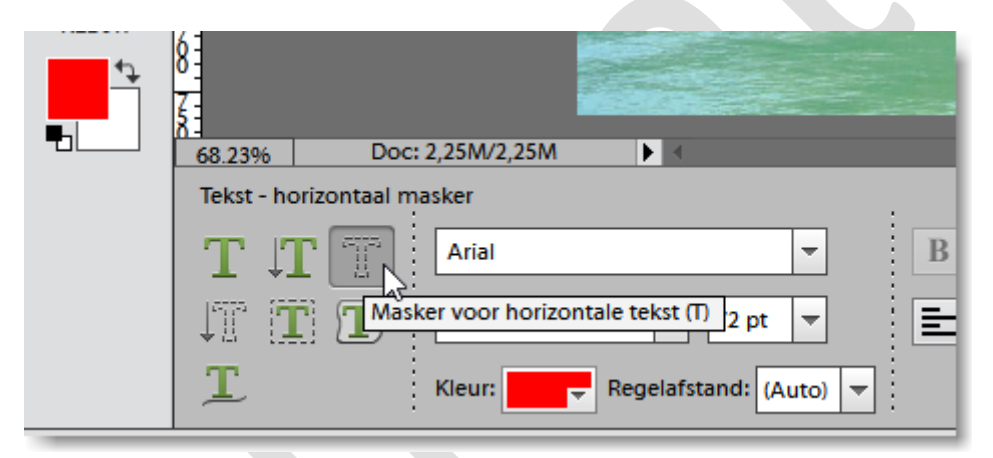

En klikken ergens in onze afbeelding.

Typ nu je tekst(kleur zal rood zijn) en bevestig met enter of groen vinkje. Een selectie verschijnt.

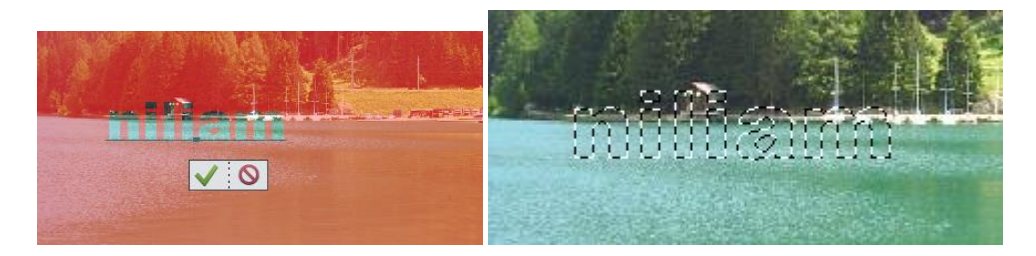

Achtergrondlaag actief maken en CTRL +J(selectie op nieuwe laag)

Doe het oogje van de achtergrondlaag even uit zodat je de tekst ziet.

|        | Lagen 📲               |
|--------|-----------------------|
| niliam | Normaal Vekking: 100% |
|        | 👁 🕄 🚺 Laag 1          |
|        | 🖎 🕄 🚅 Achtergrond 🖾   |
|        |                       |

Geef nu nog een schuine kant en reliëf(of eigen keuze, even uitzoeken). Je kan hier nog andere lijgstijlen zoals gloed, omlijning enz...op toepassen.

| a sindy | Effecten *                     |
|---------|--------------------------------|
|         | Filters Stijlen Effect.        |
| n lien  | Schuine kanten 👻               |
|         |                                |
|         |                                |
|         |                                |
|         | Binnenrand Eenvoudig Eenvoudig |
|         |                                |

Ga dan naar effecten..stijlen ....zichtbaarheid en klik verbergen aan.

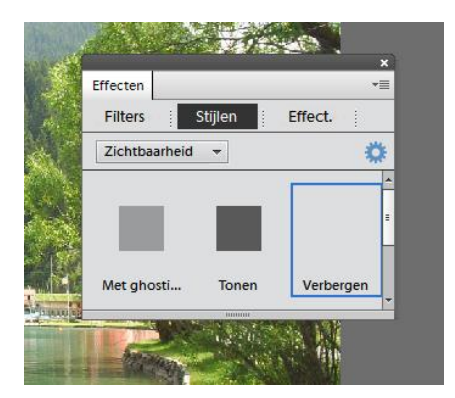

Oogje achtergrondlaag terug aan

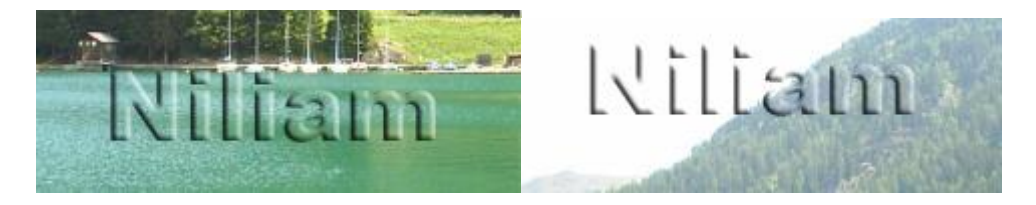

Verplaatsingsgereedschap actief en verplaats maar.

Zo krijg je een doorzichtige tekst en plaats hem naar keuze. Ideaal om je naam te plaatsen zoals ik.

Niliam